web time

Use the Supervisor Dashboard to monitor and respond to critical time and labor events.

View the current status of employees, pending time off requests, attendance exceptions, and missed punches.

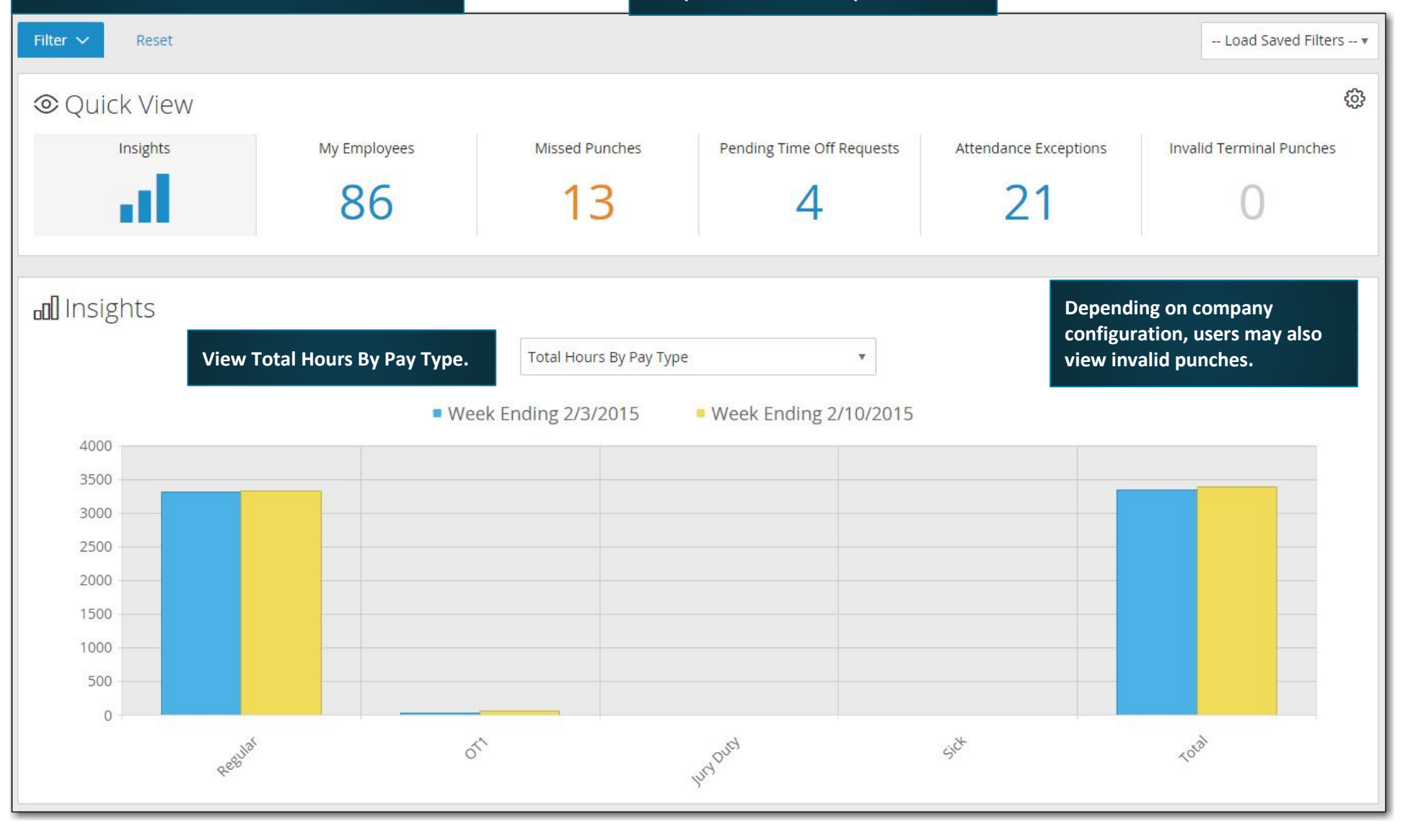

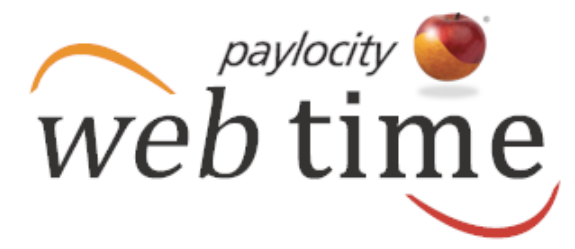

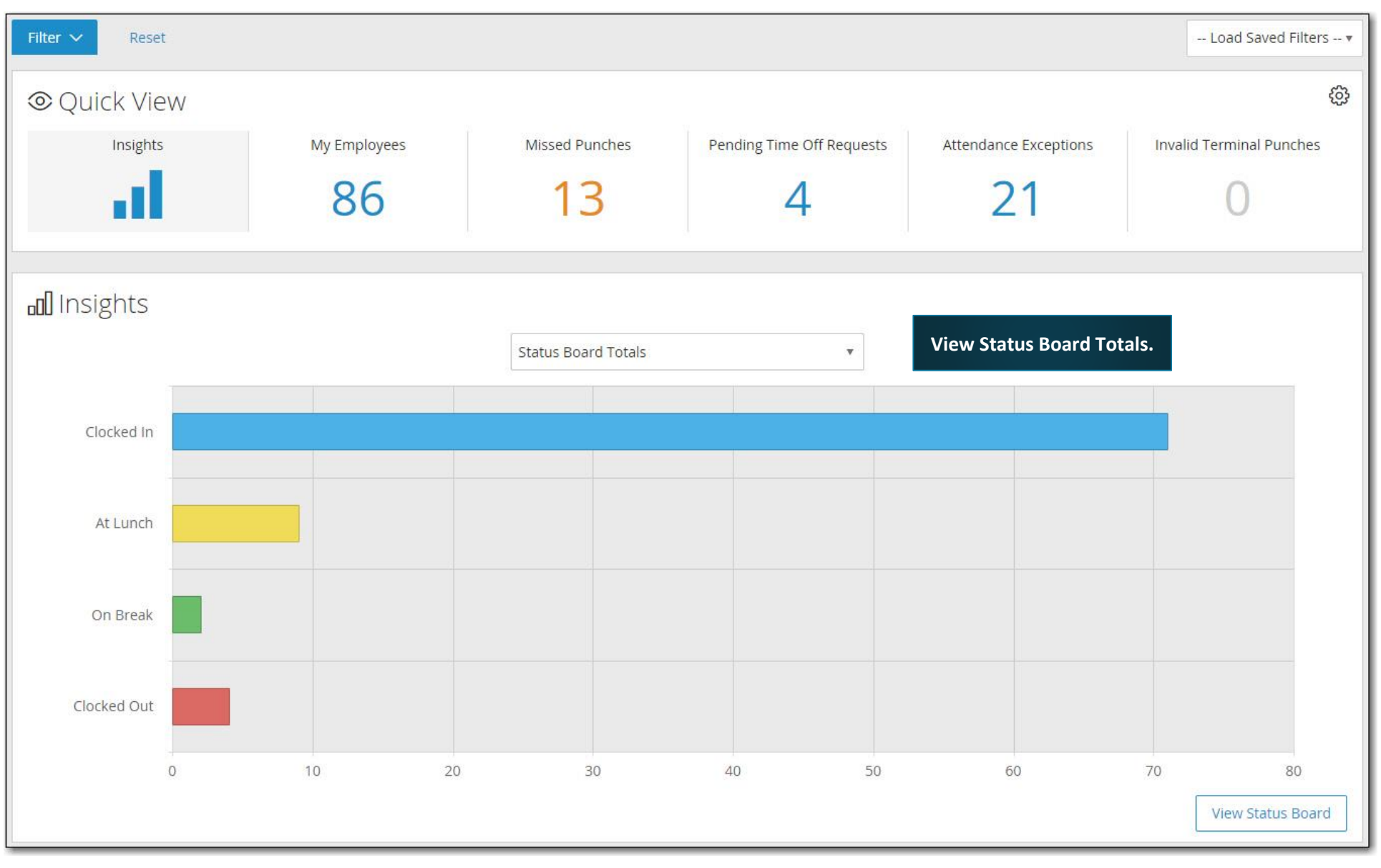

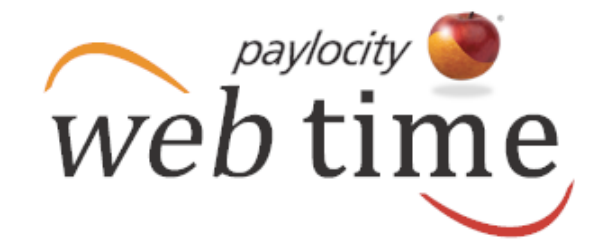

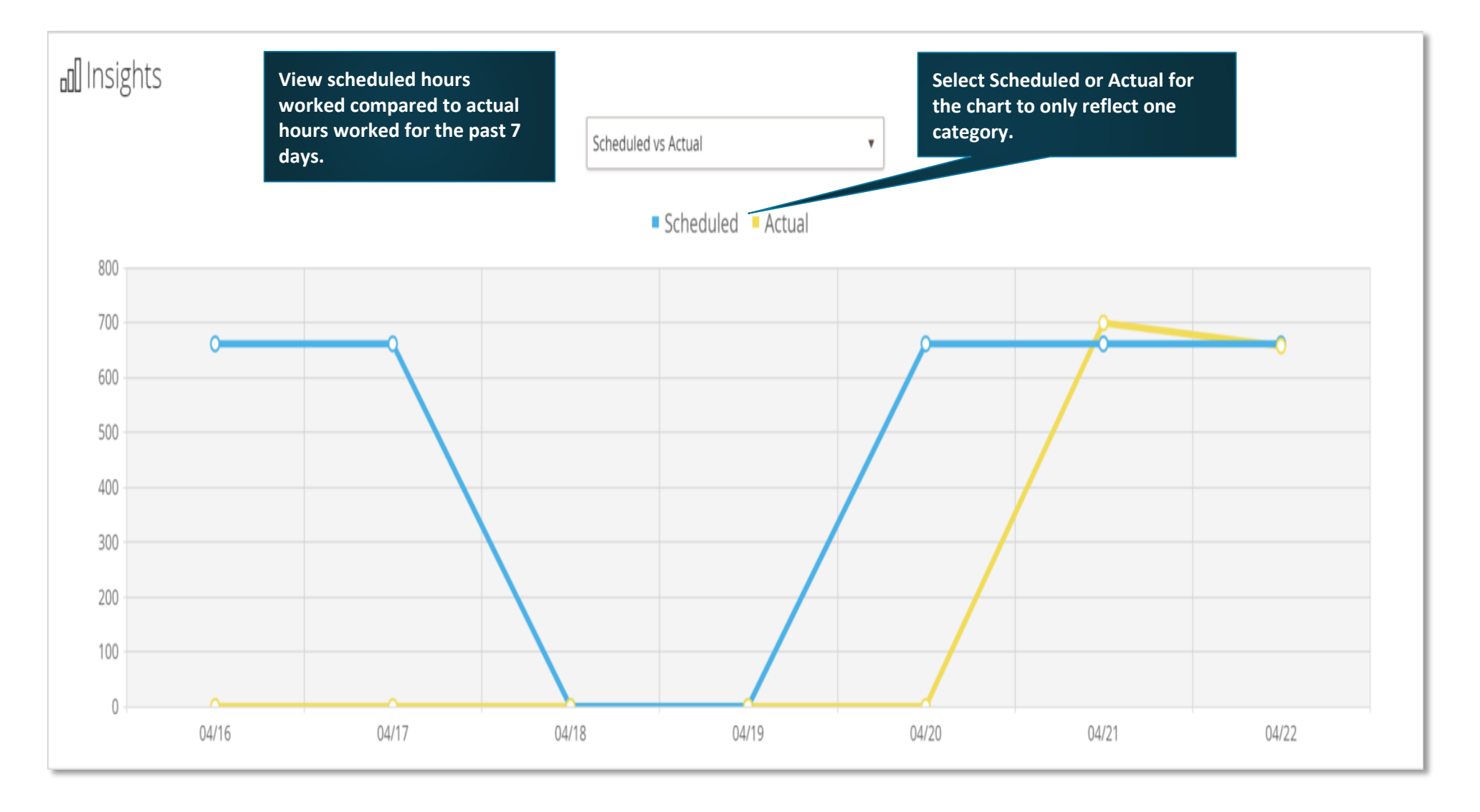

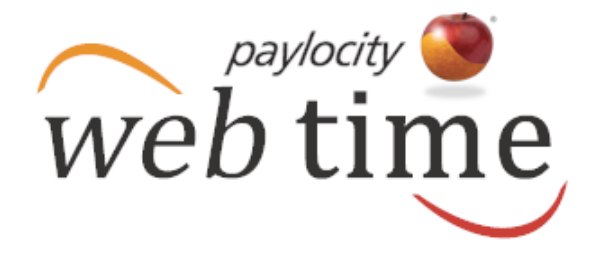

### **Status Board**

Helpful Hint

Users will only have access to those employees who fall within their security role.

|                       | Clocked In |            | At    | Lunch      |          | On Break           | Clocked Out |             |
|-----------------------|------------|------------|-------|------------|----------|--------------------|-------------|-------------|
| Employee 🔺            | In         | Lunch      | Break | Out        | Рау Туре | Latest Activity    |             | Labor Level |
| <u>Adams, Marie</u>   | $\bigcirc$ |            |       |            |          | 2/11/2015 1:00 PM  |             | 400/401/600 |
| <u>Alba, Emily</u>    | $\bigcirc$ |            |       |            |          | 2/11/2015 1:00 PM  |             | 600/101/400 |
| Allerdyce, Sheppard   | $\odot$    |            |       |            |          | 2/11/2015 1:00 PM  |             | 300/401/550 |
| April, Robert         |            |            |       | $\bigcirc$ |          | 2/9/2015 5:00 PM   |             | Unassigned  |
| <u>Atwood, Julian</u> | $\bigcirc$ |            |       |            |          | 2/11/2015 1:00 PM  |             | 400/401/600 |
| Augustine, Connor     | $\odot$    |            |       |            |          | 2/11/2015 1:00 PM  |             | 600/401/600 |
| Baker, Chet           |            |            |       | $\bigcirc$ | Sick     | 2/11/2015 12:00 AM |             | 200/301/110 |
| Barclay, Reginald     | $\odot$    |            |       |            |          | 2/11/2015 1:00 PM  |             | 400/201/110 |
| <u>Barnes, Jeff</u>   |            | $\oslash$  |       |            |          | 2/11/2015 1:00 PM  |             | 300/401/550 |
| Beckman, Daniel       |            | $\bigcirc$ |       |            |          | 2/11/2015 12:00 PM |             | 600/401/800 |

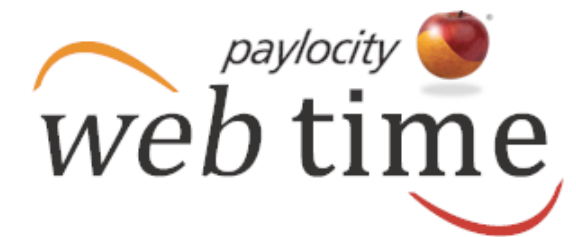

### Access the Dashboard

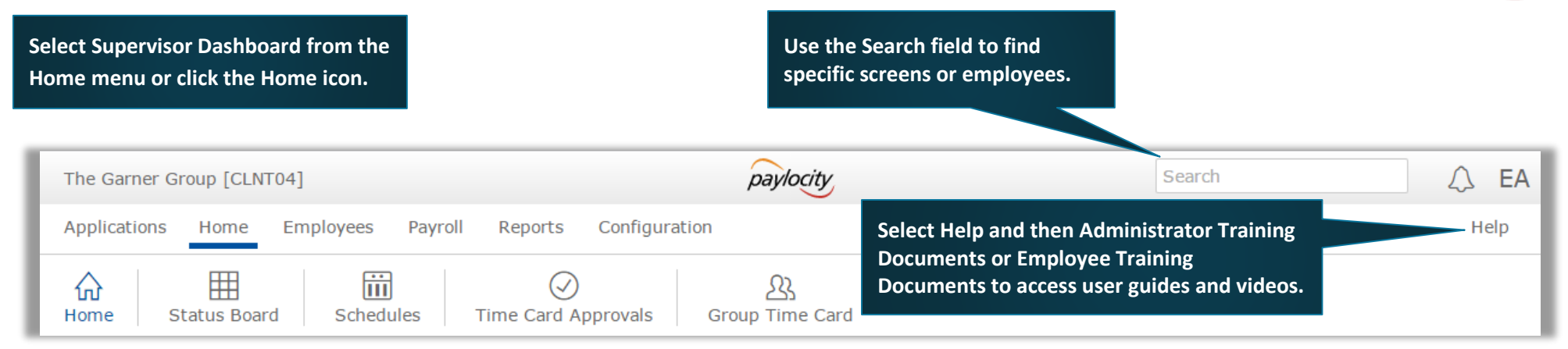

### **Filter the Display**

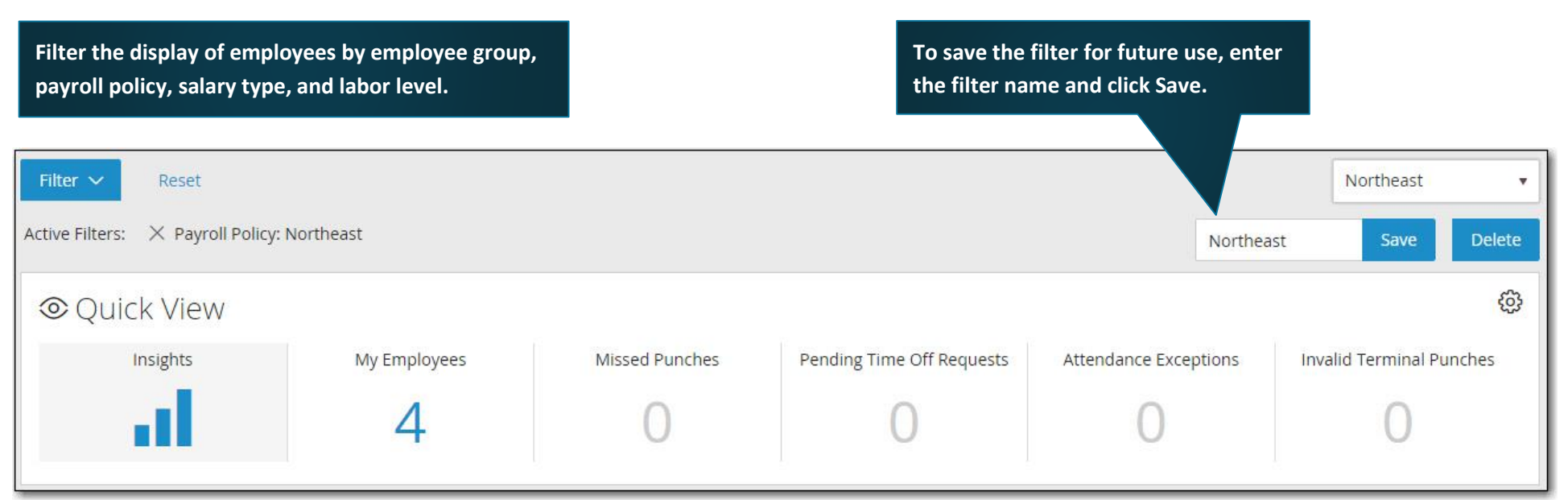

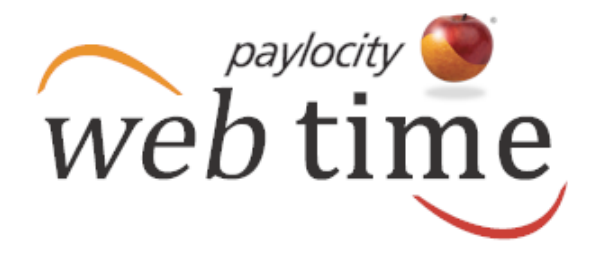

### **Dashboard Settings**

| Filter V Reset                      |              |                |                           |                                           | Northeast        | •      |
|-------------------------------------|--------------|----------------|---------------------------|-------------------------------------------|------------------|--------|
| Active Filters: X Payroll Policy: 1 | Northeast    |                |                           | Northea                                   | st Save          | Delete |
| © Quick View                        |              |                |                           |                                           |                  | ¢      |
| Insights                            | My Employees | Missed Punches | Pending Time Off Requests | Attendance Exceptions                     | Invalid T        | nches  |
| al 👘                                | 4            | 0              | Select Da<br>Superviso    | shboard Settings from th<br>or Dashboard. | ne Home screen o | f the  |

| Filter V Reset |              |                                                   |                                                          |                       | Load Saved Filters *     |
|----------------|--------------|---------------------------------------------------|----------------------------------------------------------|-----------------------|--------------------------|
| ∕ Quick View   |              |                                                   |                                                          |                       | ٥                        |
| Insights       | My Employees | Missed Punches                                    | Pending Time Off Requests                                | Attendance Exceptions | Invalid Terminal Punches |
| -00            | 86           | 3                                                 | 9                                                        | 119                   | 0                        |
| Cancel         |              | Configure the number of exceptions and default ch | days to display for attenda<br>nart to appear on the Hom | ance<br>e screen.     |                          |

### **My Employees**

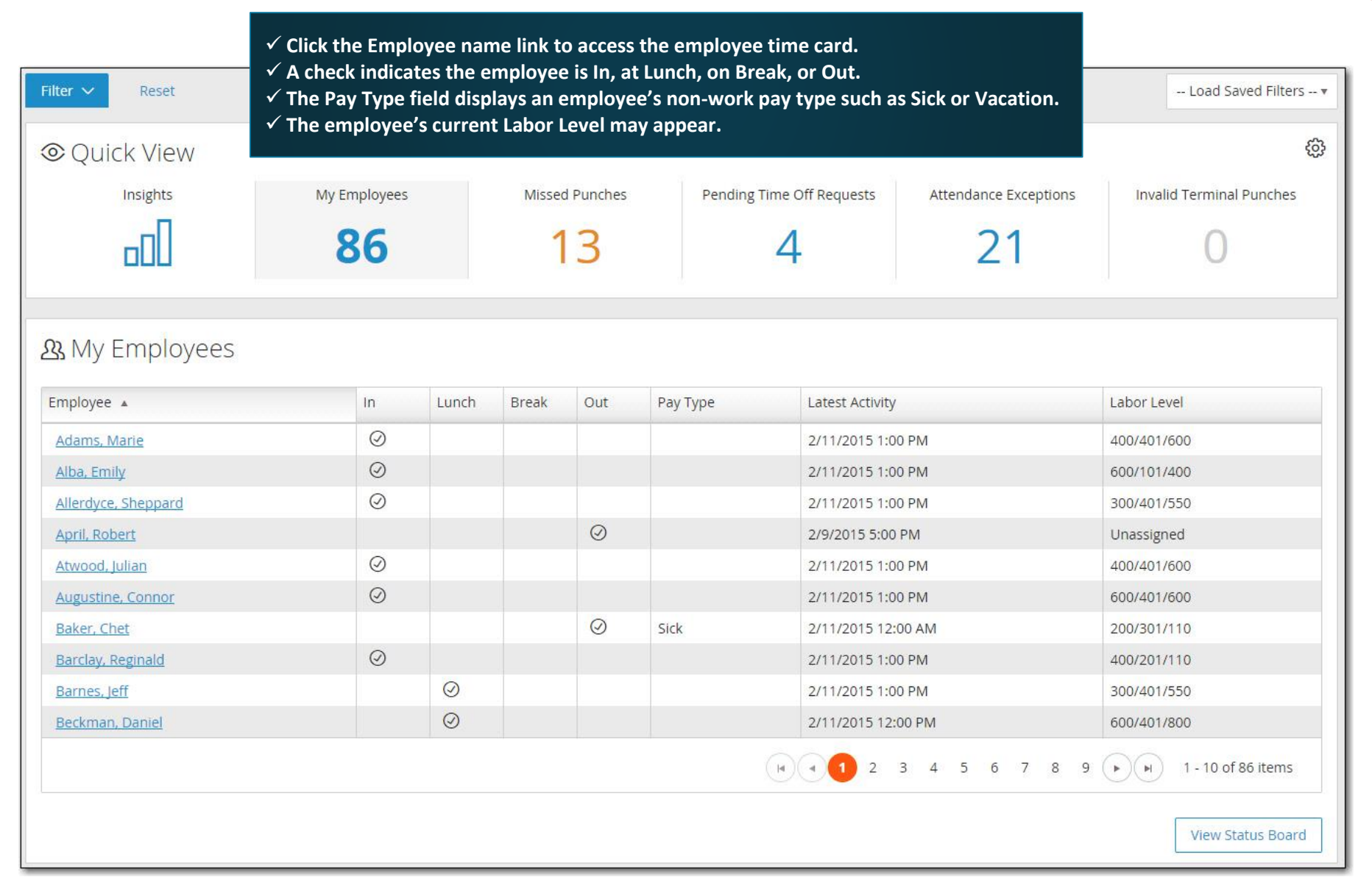

web time

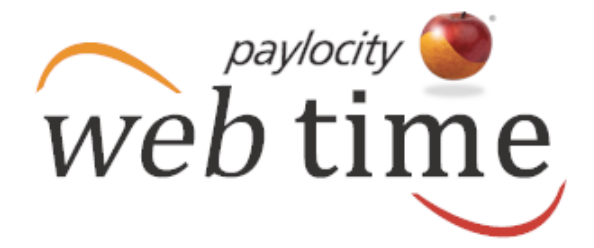

#### **Missed Punches**

✓ View employees with missing punches.
✓ Click the Employee name link to fix the missing punch.

| Filter V Reset        |              |                |                           |                       | Load Saved Filters 🔻     |
|-----------------------|--------------|----------------|---------------------------|-----------------------|--------------------------|
| ∕ Quick View          |              |                |                           |                       | \$                       |
| Insights              | My Employees | Missed Punches | Pending Time Off Requests | Attendance Exceptions | Invalid Terminal Punches |
| 000                   | 86           | 13             | 4                         | 21                    | 0                        |
| l Missed Punches      |              |                |                           |                       |                          |
| Employee 🔺            |              | Туре           | Paired With 🔺             |                       |                          |
| Adams, Marie          |              | Out            | 2/10/2015 9:31            | AM                    |                          |
| Allerdyce, Sheppard   |              | Out            | 2/9/2015 12:00            | PM                    |                          |
| Atwood, Julian        |              | Out            | 2/9/2015 11:56            | AM                    |                          |
| Bell, Darius          |              | In             | 2/9/2015 5:00 P           | M                     |                          |
| <u>Frieda, Janet</u>  |              | Out            | 2/9/2015 12:00            | PM                    |                          |
| <u>Grant, Lester</u>  |              | Out            | 2/9/2015 12:00            | PM                    |                          |
| <u>Grimes, Morgan</u> |              | Out            | 2/9/2015 12:00            | PM                    |                          |
| McTiernan, Abel       |              | Out            | 2/9/2015 11:58            | AM                    |                          |
| Ong, Edward           |              | Out            | 2/9/2015 12:02            | PM                    |                          |
| <u>Sahay, Lester</u>  |              | In             | 2/9/2015 5:00 P           | M                     |                          |
|                       |              |                |                           |                       | • • 1 - 10 of 13 items   |

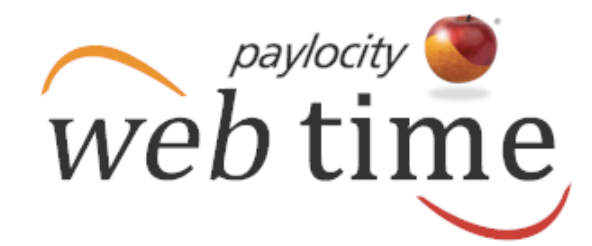

### **Pending Time Off Requests**

- ✓ Check the box adjacent to the applicable time off requests or select all requests.
- ✓ Click Approve Selected to approve the time off requests.
- ✓ Click Deny Selected to deny the time off requests.
- ✓ Click the Employee name link to access the employee time card.
- ✓ Click Expanded View to partially approve or deny time off requests.
- ✓ Time off requests are removed from the Pending Time Off section once they are approved or denied.

| Filter | ✓ Reset                 |                   |                   |                 |                |            |            | Load Saved Filters -     |
|--------|-------------------------|-------------------|-------------------|-----------------|----------------|------------|------------|--------------------------|
| 0      | Quick View              |                   |                   |                 |                |            |            | ĘĜ                       |
|        | Insights                | My Employees      | Missed Punches    | Pending Time    | e Off Requests | Attendance | Exceptions | Invalid Terminal Punches |
|        | oOD                     | 86                | 3                 | 5               | 5              | 11         | 9          | 0                        |
| 15 F   | Pending Time (          | Off Requests      | Request Start     | Requested Hours | Total Days     | Benefit    | Balance    | Future Approved          |
|        | Adams, Marie            | 4/23/2015 8:38 AM | 5/29/2015 8:00 AM | 16 hrs          | 2              | Vacation   | 189.85 hrs | 16 hrs                   |
|        | Adams, Marie            | 4/23/2015 8:39 AM | 6/22/2015 8:00 AM | 8 hrs           | 1              | Vacation   | 189.85 hrs | 16 hrs                   |
|        | April, Robert           | 4/23/2015 8:42 AM | 6/19/2015 8:00 AM | 16 hrs          | 2              | Vacation   | 184 hrs    | 0 hrs                    |
|        | April, Robert           | 4/23/2015 8:45 AM | 8/6/2015 8:00 AM  | 16 hrs          | 2              | Vacation   | 184 hrs    | 0 hrs                    |
|        | <u>Carraba, Caitlyn</u> | 4/23/2015 8:59 AM | 12/4/2015 8:00 AM | 16 hrs          | 2              | Vacation   | 273.85 hrs | 8 hrs                    |
|        | oprove Selected         | ⊗ Deny Selected   |                   |                 |                |            |            | 1 - 5 of 5 items         |
| Ø      | pprove selected         |                   |                   |                 |                |            |            |                          |

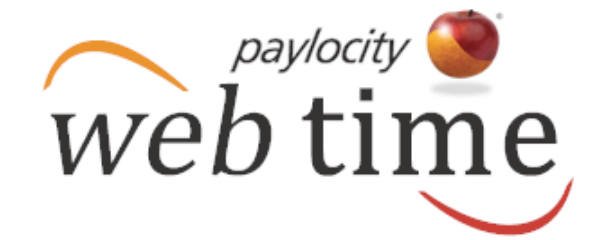

#### **Attendance Exceptions**

|                                | ✓ View the number of            | of tardy and absence exc | eptions for employees with  | generated schedules.                                             |                         |
|--------------------------------|---------------------------------|--------------------------|-----------------------------|------------------------------------------------------------------|-------------------------|
| Filter 🗸 Reset                 | Click the Employee              | name link to fix the mis | sing puncn.                 |                                                                  | Load Saved Filte        |
| © Quick View                   |                                 |                          |                             |                                                                  |                         |
| Insights                       | My Employees                    | Missed Punches           | Pending Time Off Requests   | Attendance Exceptions In                                         | valid Terminal P        |
| 00                             | 86                              | 3                        | 9                           | 119                                                              |                         |
| ঠ্র Attendance Except          | ions                            |                          | Select Dash<br>days to disp | board Settings to configure the<br>lay for attendance exceptions | number of<br>from 1-28. |
| Employee 🔺                     | Exception Date/T                | ime 🔺                    | Scheduled Date/Time         | Exception Type                                                   |                         |
| Adams, Marie                   | Adams, Marie 4/20/2015 10:00 AM |                          | 4/20/2015 10:00 AM          | Absence                                                          |                         |
| Adams, Marie 4/21/2015 8:00 AM |                                 | M                        | 4/21/2015 10:00 AM          | Early - Clock In                                                 |                         |
| <u>Adams, Marie</u>            | 4/21/2015 5:00 PM               |                          | 4/21/2015 7:00 PM           | Early - Clock Out                                                |                         |
| Adams, Marie                   | 4/22/2015 10:00                 | AM                       | 4/22/2015 10:00 AM          | Absence                                                          |                         |
| Alba, Emily                    | 4/20/2015 8:00 A                | M                        | 4/20/2015 8:00 AM           | Absence                                                          |                         |
| Alba, Emily                    | 4/22/2015 8:00 A                | M                        | 4/22/2015 8:00 AM           | Absence                                                          |                         |
| Allerdyce, Sheppard            | 4/20/2015 8:00 A                | M                        | 4/20/2015 8:00 AM           | Absence                                                          |                         |
| Allerdyce, Sheppard            | 4/22/2015 8:00 A                | M                        | 4/22/2015 8:00 AM           | Absence                                                          |                         |
| <u>Atwood, Julian</u>          | 4/20/2015 8:00 A                | M                        | 4/20/2015 8:00 AM           | Absence                                                          |                         |
| Augustine, Connor              | 4/20/2015 8:00 A                | M                        | 4/20/2015 8:00 AM           | Absence                                                          |                         |
|                                |                                 |                          |                             | 3 4 5 6 7 8 9 10 🕨                                               | ▶ 1 - 10 of 119 item    |
|                                |                                 |                          |                             |                                                                  | Expanded V              |